This article provides a detailed overview of how to leverage faculty and staff profiles, learn about all the things you can manage for your Faculty and Staff via Exxat Prism.

- 1. Accessing Faculty & Staff Profiles
- 2. Profile Information and Editing
- 3. Generating CVs
- 4. View As for Faculty
- 5. Contact Sharing
- 6. Deleting Faculty
- 7. Teaching Expertise
- 8. Scholarly Activities
- 9. Service
- **10. Managing Faculty Associations**
- 11. Deleted Faculty/Staff Report
- 12. Report

Once your faculty and staff begin adding information to their profiles, you can view, edit, and share certain information with important stakeholders!

1. Select Faculty & Staff from your left menu or dashboard.

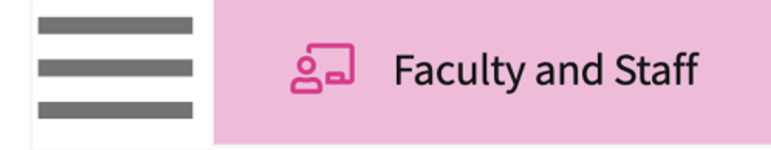

2. Each faculty & staff member will have a profile of their own where they can add additional information. To view and edit this information, click on the user's name.

| Setup Faculty & Staff Repo | orts       |               |                             |        |              |                                                                  |                     |                 |
|----------------------------|------------|---------------|-----------------------------|--------|--------------|------------------------------------------------------------------|---------------------|-----------------|
| Q Search                   | Filters    | : Active 🛞    |                             |        |              |                                                                  | +Add Faculty/S      |                 |
| Results found : 16         |            |               |                             |        |              |                                                                  |                     |                 |
| NAME ↑                     | FACULTY ID | FACULTY/STAFF | EMAIL                       | STATUS | PHONE        | ADMINISTRATIVE POSITION                                          | FACULTY RANK        | LAST UPDATED ON |
| Admin, Mock                | -          | Faculty       | mockadminNUR@example.com    | Active |              | Not Specified                                                    |                     | 12/09/2024      |
| Baxter, Kaiya              | -          | Staff         | Kaiya.Baxter@example.com    | Active | 847-246-4755 | Administrative Assistant                                         | NA                  | 02/12/2024      |
| Becker, Franklin           | -          | Faculty       | Franklin.Becker@example.com | Active | 603-756-3632 | Adjunct Professor                                                | Associate Professor | 02/12/2024      |
| Bolton, Brylee*            | 9309130    | Faculty       | Brylee.Bolton@example.com   | Active | 316-775-9398 | Director of Clinical Education(DCE)<br>, Nurse Anesthetist Track | Assistant Professor | 11/12/2024      |

- 3. The Action column has been removed from the Faculty and Staff grid, and the "Faculty/Staff" selection radio button has been moved to the Basic Information section within the faculty profile.
- 4. The faculty & staff profile will contain the following sections:
  - 1. Profile
  - 2. Teaching
  - 3. Scholarship

- 4. Service
- 5. Associations

# **Profile**

1. View the profile information for your Faculty and Staff

| $\equiv$ Profile                                                                                                    |                                                                                                    |                                                               | · ?                      | Amee Jotangiya Exxat Sales (Nursi                                                                                                    | ng) 🗸 |
|----------------------------------------------------------------------------------------------------|----------------------------------------------------------------------------------------------------|---------------------------------------------------------------|--------------------------|----------------------------------------------------------------------------------------------------|-------|
| Faculty > Bolton , Brylee*<br>Bolton, Brylee*<br>Brylee.Bolton@example<br>Assistant Professor   Dir<br>Last login: 12/31/2024 3 | 2:com<br>ector of Clinical Education(DCE)   Nurse Anesthetist Track Coordin<br>14 PM EST                                                                  | ator                                                          | © View A                 | و الله الله الله الله الله الله الله الل                                                                                                    | culty |
| Menu <                                                                                                    | Basic Information                                                                                                    |                                                               | ^                        | Emergency Contact                                                                                                    | +     |
| R Profile                                                                                                    | First Name<br>Brylee*                                                                                                    | Last Name<br>Bolton                                           | Ø                        | Honors And Awards Click to add new entries                                                                                                    | +     |
| 음리 Teaching                                                                                                    | Middle Name<br>Ein                                                                                                    | Pronouns<br>She/Her                                           | Click on the pencil icon | Deans List                                                                                                    | ~     |
| طلَّه Scholarship<br>المجال Service                                                                                             | Preferred Name<br>Bree                                                                                                    | Maiden Name<br>Lange                                          | to cut mornation         | Description<br>Award of Academic Achievement                                                                                                    | >     |
| Compliance                                                                                                    | Faculty/Staff<br>Faculty                                                                                                    | Date of birth<br>02/11/1970                                   |                          | Organization Date received<br>UCLA 10/22/2014                                                                                                    |       |
| ංස් Associations ^                                                                                                    | Gender<br>Female                                                                                                    | Race<br>White                                                 |                          | Notes<br>-                                                                                                    |       |
| Courses (11)                                                                                                    | Phone number<br>316-775-9398                                                                                                    | Email address<br>Brylee.Bolton@example.com                    |                          | Bocumo And Curriculum Vitao                                                                                                    |       |
| Students (30)                                                                                                    | Alternate email                                                                                                    | Ethnicity                                                     |                          | Resume And Cumculum vitae                                                                                                    |       |
| Placements (59)                                                                                                    | Signature<br>Professor, Doctor of Nursing Practice                                                                                                    | Status                                                        |                          | → Browse to upload                                                                                                    |       |
|                                                                                                    | Nurse Anesthetist Track<br>Administrative position<br>Director of Clinical Education(DCE), Nurse Anesthetist Track Coordi<br>tor<br>Faculty ID<br>9309130 | Active<br>na <mark>Faculty rank</mark><br>Assistant Professor |                          | Supported formats:<br>.pdf,doc,docx,pptx,pptm,potx,potm,ppt,rtf,xls,docm<br>.csv<br>You can only upload files with file size under 25 MB.<br>We recommend switching to PDF format if you encounter<br>issues viewing the uploaded file in other formats. |       |
|                                                                                                    | Notes And Documents                                                                                                    |                                                               |                          | Single Sign-On (SSO) Key                                                                                                    | H     |
|                                                                                                    |                                                                                                    |                                                               |                          |                                                                                                    |       |

#### 2. Generate CV:

1. To download a copy of a faculty's CV, click Generate CV. A Word document will be downloaded to your system.

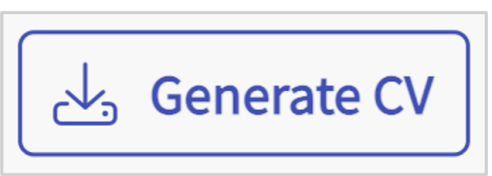

2. Faculty and staff CV's will include any information they have added to their profile, along with any courses they have been assigned in the system.

#### Faculty Curriculum Vitae TEMPLATE

#### **Basic Information**

| First Name: Brylee*                                                 | MI:   | <b>Last Name:</b><br>Bolton |  |  |  |  |
|---------------------------------------------------------------------|-------|-----------------------------|--|--|--|--|
| Academic Credentials: Assistant Professor                           |       |                             |  |  |  |  |
| Position in Program: Director of Clinical Education(DCE), Nurse And | %FTE: |                             |  |  |  |  |
| Track Coordinator                                                   |       |                             |  |  |  |  |

#### **Contact Information**

No data has been added

Education Include baccalaureate, professional <u>education(</u>to include PA), and graduate academic education. Please list from <u>most</u> recent to <u>earliest</u>

| Institution | Course Of Study | <b>Credential/Degree Earned</b> | Year Awarded |
|-------------|-----------------|---------------------------------|--------------|
|             |                 |                                 |              |

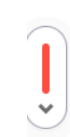

Graduate Medical Education/ Postgradate clinical PA Program Education (include all physician or physician assistant residencies and fellowships) please list from most recent to earliest.

| Institution          | Specialty | <b>Credential/Degree Earned</b> | Year Awarded |
|----------------------|-----------|---------------------------------|--------------|
| University of Kansas |           | BSN                             | Dec 1989     |
| University of Kansas |           | MSN                             | Dec 1995     |

| Academic Appointments - List the past five positions, beginning with your current position |          |                                                 |  |  |  |  |
|--------------------------------------------------------------------------------------------|----------|-------------------------------------------------|--|--|--|--|
| Start Date                                                                                 | End Date | Institution Name and Description of Position(s) |  |  |  |  |
| Sep 2022                                                                                   |          | ExxatSales                                      |  |  |  |  |
| Jan 2013                                                                                   | Dec 2017 | One Medical Group                               |  |  |  |  |

Non-Academic Positions - List the past five positions, beginning with your current positionStart DateEnd DateInstitution Name and Description of Position(s)

#### 3. View As:

1. To see what Faculty members will see on their end you can click on "View As" button. Note you would not be able to edit any of the information.

| Chapman,<br>stacey.chapi<br>Associate Pr                                                                                                    | Stacey<br>man@examp<br>rofessor   Dire | ple.com<br>ector of Clinical Education(DCE)                                                                                                    |                                                                                                    |     | Oview As     ↓     Generate CV     ~     Contact Sharing                                                                                                    |
|----------------------------------------------------------------------------------------------------|----------------------------------------|----------------------------------------------------------------------------------------------------|----------------------------------------------------------------------------------------------------|-----|----------------------------------------------------------------------------------------------------|
| Menu                                                                                                    | <                                      | Basic Information                                                                                                    |                                                                                                    | 0 ^ | Honors And Awards +                                                                                                    |
| Image: Region of the sector of the sector |                                        | First Name<br>Stacey<br>Middle Name<br>- Paculty/Staff<br>Faculty<br>Gender                                                                                                    | Last Name<br>Chapman<br>Promouns<br>-<br>-<br>Date of birth<br>June 10, 1966<br>Race                                 |     | New Investigator Award Description American Association of Colleges of Pharmacy (AACP) Organization American Association of College Date received American Association of College March 14, 2018 Notes - |
| Associations<br>Courses<br>Students<br>Placements                                                                                                    | ^                                      | SSS SSS SSS<br>SSS<br>Alternate email<br>-<br>Signature<br>Stacey Chapman Director of Clinical Education Excat University<br>Administrative position<br>Director of Clinical Education(DCE)<br>Faculty ID | Ethnicity<br>staccy chapman@example.com<br>Ethnicity<br>-<br>Status<br>Active<br>Faculty rank<br>Associate Professor |     | Resume And Curriculum Vitae                                                                                                    |

## 4. Contact Sharing

1. To share their contact information with students and sites via the site resources page, click Contact Sharing.

| Faculty > Chapman , Stacey Chapman, Stacey stacey.chapman@exam Associate Professor   Di | sple.com<br>rector of Clinical Education(DCE)                                                                                                    |                                                                                                    |     | ( <sup>©</sup> View As)<br>↓ Generate CV ( <sup>¬</sup> <sup>4</sup> Contact Sharing)                                                                                                    |
|-----------------------------------------------------------------------------------------|----------------------------------------------------------------------------------------------------|----------------------------------------------------------------------------------------------------|-----|----------------------------------------------------------------------------------------------------|
| Menu <                                                                                  | Basic Information                                                                                                    |                                                                                                    | 0 ^ | Honors And Awards +                                                                                                    |
| En     Profile                                                                          | First Name<br>Stacey<br>Middle Name<br>-<br>Facuity/Staff<br>Facuity<br>Gender<br>-<br>Phone number<br>555-555-555<br>Alternate email<br>-<br>Stacey Chapman Director of Clinical Education Exoat University<br>Administrative position<br>Director of Clinical Education(DCE)<br>Faculty ID | Last Name<br>Chapman<br>Pronouns<br>- Bate Obith<br>June 10, 1966<br>Race<br>-<br>Email address<br>stacey chapman@example.com<br>Ethnicity<br>-<br>Status<br>Active<br>Faculty rank<br>Associate Professor |     | New Investigator Award         Image: Constraint of Colleges of Pharmacy (ACP)           Organization<br>as of Pharmacy (ACP)         Date received<br>March 14, 2018           Notes         Image: Constraint of College           Resume And Curriculum Vitae         Image: Constraint of College           Supported formats:<br>.pdf.dcc.opts.pptm.ppt.rtf.sks.dccm.csv<br>You can only upload files with file size under 10 MB.<br>We recommend witching to PF format I; you encounter issues<br>viewing the uploaded file in other formats. |

2. A drawer will open. Three separate sections will load, where you can decide if you would like to share faculty and staff contact information with different stakeholders. Select your preferences and click Save once done.

#### 1. Students:

| hare With Stud<br>hare the Name, / | <b>lents</b><br>Administrati | /e position, F    | Rank and Ema     | il ID of the fac | culty with the | e students. Any            |      |
|------------------------------------|------------------------------|-------------------|------------------|------------------|----------------|----------------------------|------|
| otes mentioned                     | will also get                | shared.           |                  |                  |                |                            |      |
| otes on student                    | S                            |                   |                  |                  |                |                            |      |
| Paragraph                          | ~ E                          | <u>I</u> <u>U</u> | ·- ~ 1<br>•- ~ 2 | = ~   =          | ⊑ ⊘            | $\leftarrow$ $\rightarrow$ |      |
| Pesponse time                      | s: Two busir                 | ess days for      | non-urgent m     | atters 24 hou    | urs for urgent | matters For ur             | gent |
| matters, please                    | e use this ph                | one number:       | 555-555-555      | 5 or "URGENT     | " in the subje | ect line of an em          | ail. |
|                                    |                              |                   |                  |                  |                |                            |      |

#### 2. Other faculty and staff:

| Share With Facu<br>hare the Name, <i>i</i> | l <b>ty &amp; Staff</b><br>.dministrative position, Rank and Email ID of the faculty with other faculty &<br>entioned will also get shared                                           |  |
|--------------------------------------------|----------------------------------------------------------------------------------------------------|--|
| lotes on faculty                           | k staff                                                                                                    |  |
| Paragraph                                  | $\mathbf{v} \mid \mathbf{B}  I  \underline{\cup} \mid \coloneqq \mathbf{v} \mid \overset{1}{=} \mathbf{v} \mid \overset{1}{=} \mathbf{E} \mid \mathcal{O} \mid \backsim \mathcal{O}$ |  |

3. Sites via the site resources page:

| hare On Site I   | Resources         |                   |                                           |                     |                                                     |  |
|------------------|-------------------|-------------------|-------------------------------------------|---------------------|-----------------------------------------------------|--|
| how faculty det  | ails within: 1) I | Public website    | e as a school conta                       | act 2) Sites -> Ema | ail -> Communicati                                  |  |
| 1                |                   |                   |                                           |                     |                                                     |  |
| otes on site res | sources           |                   |                                           |                     |                                                     |  |
|                  |                   |                   |                                           |                     | -                                                   |  |
| Paragraph        | ~   B             | <u>Ι</u> <u>υ</u> | $\frac{1}{2}$ $\sim$ $\frac{1}{2}$ $\sim$ | = ⊨   é             | $\langle \rangle   \leftrightarrow \leftrightarrow$ |  |
|                  |                   |                   |                                           |                     |                                                     |  |
|                  |                   |                   |                                           |                     |                                                     |  |

# **Deleting Faculty**

To Delete a faculty, perform the following steps:

#### 1. Click **Delete Faculty**.

| = Profile                                                                                                    |                                                     | iiii 🛃 🔞 🖓 다. a                              | hat 📢 | Ask Leo Himanshi Seth Exxat                   | Sales (OT) $$ |
|----------------------------------------------------------------------------------------------------|-----------------------------------------------------|----------------------------------------------|-------|-----------------------------------------------|---------------|
| Faculty > Atkinson , Tianna*<br>Atkinson, Tianna*<br>Tianna.atkinson@example<br>Fully Tenured   Departmen<br>Last login: 09/11/2024 12:4 | e.com<br>t Director/ Chair<br>7 PM EST              |                                              | Ge    | enerate CV 🖉 Contact Sharing 🔟 De             | elete Faculty |
| Menu <                                                                                                    | Basic Information                                   |                                              | ^     | Emergency Contact                             | +             |
| R≡ Profile                                                                                                    | First Name<br>Tianna*                               | Last Name<br>Atkinson                        | Ø     | Honors And Awards                             | +             |
| 오고 Teaching                                                                                                    | Middle Name<br>Johnson                              | <b>Pronouns</b><br>She/Her                   |       | Deans List                                    | ^             |
| طلّ Scholarship                                                                                                    | Preferred Name<br>Tia                               | Maiden Name<br>Franklin                      |       | Description<br>Award of Academic Excellence   | 0             |
| ంది Associations                                                                                                    | Faculty/Staff<br>Faculty                            | Date of birth<br>08/13/1983                  |       | Organization Date received<br>UCLA 06/03/2014 |               |
| Courses (8)                                                                                                    | <b>Gender</b><br>Female                             | Race<br>White                                |       | Notes                                         |               |
| Students (5)                                                                                                    | <b>Phone number</b><br>410-529-3985                 | Email address<br>Tianna.atkinson@example.com |       | Beaume And Curriculum Vitee                   |               |
| Placements (38)                                                                                                    | <b>Alternate email</b><br>Tianna.atkinson@email.com | <b>Ethnicity</b><br>Non-Hispanic             |       | Supporting Document odf                       |               |

**Note**: If the faculty is associated to students, courses, and placements, then a message is displayed to remove the faculty from the association.

2. Click **Confirm** in the message box to delete the faculty.

# Teaching

1. The teaching section will show you information about your faculty's teaching expertise.

| Q Search         | < | Expertise                                            |               |        |                      | Ø | ^ |  |  |
|------------------|---|------------------------------------------------------|---------------|--------|----------------------|---|---|--|--|
| 옷트 Profile Info  |   | Primary area of expertise taught<br>Physical Therapy |               |        |                      |   |   |  |  |
| දුය Teaching     |   | Secondary area of expertise taught                   |               |        |                      |   |   |  |  |
| රුරු Scholarship |   | Yoga                                                 |               |        |                      |   |   |  |  |
| IGI Service      |   | Teaching Details For (ExxatSales)                    |               |        |                      |   |   |  |  |
|                  |   | 2026 - 2027                                          |               |        |                      | + | ^ |  |  |
|                  |   | COURSE                                               | COHORT        | TERM   | STUDENT CONTACT HOUR |   |   |  |  |
|                  |   | Clinical Practice II*                                | Class of 2025 | Summer | 0                    |   |   |  |  |
|                  |   | Clinical Practice II*                                | Class of 2025 | Summer | 0                    |   |   |  |  |

2. Each academic appointment within a faculty's profile section will create a section within the Teaching Details section.

| Teaching Details For (ExxatSales)        | +   |
|------------------------------------------|-----|
| 2026 - 2027                              | + ~ |
| 2025 - 2026                              | + ~ |
| 2024 - 2025                              | + ~ |
| 2022 - 2023                              | + ~ |
| 2021 - 2022                              | + ~ |
| Teaching Experience For Past Employments | +   |

# Scholarship

1. Within the Scholarship section, you can view scholarly activities faculty have participated in throughout their career including publications, presentations, grant-funded research, and more.

| Q Search <       | Publications                                                     |                                    |                                |   | + |
|------------------|------------------------------------------------------------------|------------------------------------|--------------------------------|---|---|
| Profile Info     | Pulmonary Complications                                          |                                    |                                | Ø | ~ |
| ट्रन Teaching    | Human diseases ( Cellular )                                      |                                    |                                | Ø | ~ |
| රාරා Scholarship |                                                                  |                                    |                                |   |   |
| ISI Service      | Other Scholarly Activity                                         |                                    |                                |   | + |
|                  | Alpha Eta Health Sciences Honorary Inc                           | duction Ceremony                   |                                | Ø | ~ |
|                  | Research Projects/funding                                        |                                    |                                |   | + |
|                  | MG Assessment of Lower Trapezius vs.                             | Upper Trapezius Activation         |                                | Ø | ^ |
|                  | Sponsoring Institute<br>ExxatSales                               | Research Type<br>Original Research | Role<br>Co-Investigator - Co-I |   |   |
|                  | Key Personnel<br>Elizabeth Brolin                                |                                    |                                |   |   |
|                  | Project Description<br>This research was related to lower trapez | zius                               |                                |   |   |
|                  | Start date<br>June 14, 2016                                      | End date<br>November 23, 2016      |                                |   |   |

## Service

1. Any service faculty provide to their academic institution, profession, or community along with membership details will be located within the Service section.

| Q Search <      | Academic Service                                                                          | +   |
|-----------------|-------------------------------------------------------------------------------------------|-----|
| R≡ Profile Info | ExxatSales                                                                                | +   |
| දුධ Teaching    | Health Care                                                                               | 0 ~ |
| ආරී Scholarship | Other Service                                                                             | +   |
| ISI Service     | American Physical Therapy Association                                                     | Ø ~ |
|                 | Membership In Scientific/professional Organizations                                       | +   |
|                 | Research Institute of America<br>Organization Name<br>Research Institute of America       | Ø ^ |
|                 | Start Date     End Date     Till       February 2, 2021     February 1, 2022     End date |     |
|                 | Position<br>Lead researcher                                                               |     |

## Managing Faculty Associations and Disassociations at Course, Student and,

## **Faculty Levels**

Before faculty and staff can interact with advisees, courses, and placements, they must first be assigned to them! Learn about how to add/edit faculty roles, there are 3 ways to associate faculty:

- At the Course Level
  - Associate Faculty from a Course

- Disassociate Faculty from a Course
- At the Student Level
  - Associate Faculty from Students
  - Disassociate Faculty from Students
- At the Placement level

Once the association is made, the faculty would be able to access different information in the different areas from Faculty Dashboard View below when they login:

| $\equiv$ Dashboard                                         |                                                                                                    | 🗱 🕜 🖵 Chat 📢 Mock Faculty Exxat Sales (Nursing)                                                                                     |
|------------------------------------------------------------|----------------------------------------------------------------------------------------------------|----------------------------------------------------------------------------------------------------|
| Exxat<br>PRISM                                             | Create your professional portfolio including teaching responsibilities, scholarly productivity and service activities. | Courses<br>Manage details and documents for the<br>coursework you contribute to.<br>WITH A COURSE                                   |
| Message from school (0)<br>There is no message from school | Advisees<br>View profiles for the students you advise.<br>WITH A STUDENT<br>UNITH A STUDENT                            | Resources<br>Review content provided by your academic<br>program to help you along the way.                                         |
|                                                            | School Contacts<br>Learn how to reach the faculty and staff at<br>your school.                                         | Compliance<br>Upload documents needed for clearance to<br>participate in clinical education<br>Update document(s) need<br>attention |
|                                                            | Student Placements<br>Review your students rotation and clinical coursework details.                                   | Curriculum Mapping<br>Build your curriculum, map it with standards, and get insightful<br>reports.                                  |
|                                                            | eet assistance from the Exxat team                                                                                     |                                                                                                    |

1. To make these associations, Select Faculty & Staff from your left-menu or dashboard.

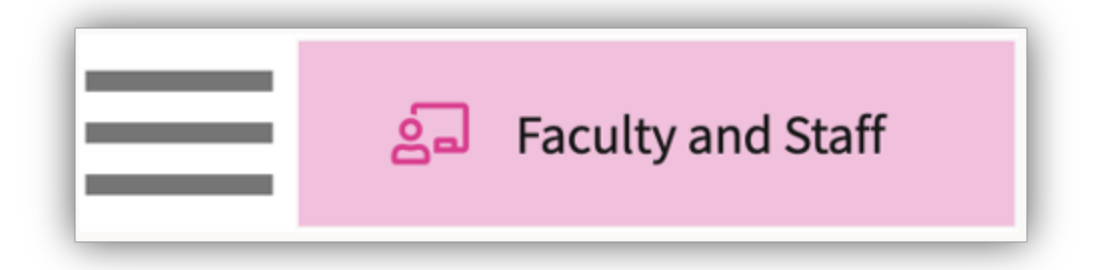

2. Select the desired faculty or staff from the list.

| Setup Faculty & Staff                               |            |                                |               |                                           |                     |       |  |  |
|-----------------------------------------------------|------------|--------------------------------|---------------|-------------------------------------------|---------------------|-------|--|--|
| Q Search Filters: Active () +Add Faculty/Staff () C |            |                                |               |                                           |                     |       |  |  |
| Results found : 7                                   |            |                                |               |                                           |                     |       |  |  |
| NAME 🕈                                              | FACULTY ID | EMAIL                          | FACULTY/STAFF | ADMINISTRATIVE POSITION                   | FACULTY RANK        | ACTIO |  |  |
| Bansal, Bhavya                                      |            | bhavya.bansal@exxat.com        | Faculty       | Dean , Associate Dean ,<br>Assistant Dean | Full Professor      | 0     |  |  |
| Chapman, Stacey                                     |            | stacey.chapman@example.co<br>m | Faculty       | Director of Clinical<br>Education(DCE)    | Associate Professor | 0     |  |  |

3. You will find an Associations option from the left panel. You will have three choices available: Courses, Students and Placements.

| Profile                   |                         |                                      |                         |        |               | 888 E  | • @ 🗣          | hat 📢 Amee Jotang | iya Exxat Sales (DPT) |
|---------------------------|-------------------------|--------------------------------------|-------------------------|--------|---------------|--------|----------------|-------------------|-----------------------|
| aculty > Chapman , Stacey | tacey                   |                                      |                         |        |               |        |                |                   |                       |
| Associate Prof            | an@exam<br>lessor   Din | ple.com<br>ector of Clinical Educati | on(DCE)                 |        |               |        |                | iew As            | ~ Contact sharing     |
| Menu                      | <                       | Q Search                             |                         |        |               |        |                | + Associate       | Course(s)             |
| R∎ Profile                |                         | COURSE NUMBER                        | COURSE NAME             |        | ACADEMIC YEAR | TERM   | COHORT         | PROFESSIONAL YEAR | ACTION                |
| 2 Teaching                |                         | DPT 900                              | Clinical Practice III*  | l      | 2023 - 2024   | Spring | Class of 2021* |                   | Dissociate            |
| රැුරි Scholarship         |                         | DPT 975                              | Health Care Delivery*   |        | 2022 - 2023   | Fall   | Class of 2023  | 3rd Year          | Dissociate            |
| 1SI Service               | _                       | DPT 875                              | Clinical Seminar II*    |        | 2021 - 2022   | Summer | Class of 2023  | 2nd Year          | Dissociate            |
| ംപ്പ് Associations        | ^                       | DPT 900                              | Clinical Practice III*  |        | 2023 - 2024   | Summer | Class of 2022* | 2nd Year          | Dissociate            |
| Courses                   |                         | DPT 762                              | Movement Analysis II    |        | 2024 - 2025   | Summer | Class of 2027* | 1st Year          | Dissociate            |
| Students                  |                         | DPT 800                              | Clinical Practice I* P  |        | 2024 - 2025   | Fall   | Class of 2027* | 1st Year          | Dissociate            |
| Placements                |                         | DPT 513                              | Pathophysiology of dise | nse I* | 2019 - 2020   | Summer | Class of 2022* | 1st Year          | Dissociate            |

# Associating Faculty at the Course Level:

Associating faculty with **Courses** will allow them to <u>edit</u> specific course information, measures, resources, attributes, event schedule, announcements, set-up/review of all learning activities tied to that course and more. These faculty can view placements, but cannot edit placements. This association is recommended for Course Directors/Leads, Adjunct faculty, etc.

## Associate Faculty from a Course:

1. To associate faculty with specific courses, select Courses from the left panel.

| Faculty > Chapman , Stacey                                                                                 |   |  |  |  |  |  |  |  |
|----------------------------------------------------------------------------------------------------|---|--|--|--|--|--|--|--|
| Chapman, Stacey<br>stacey.chapman@example.com<br>Associate Professor   Director of Clinical Education(DCE) |   |  |  |  |  |  |  |  |
| Menu                                                                                                    | < |  |  |  |  |  |  |  |
| le Profile                                                                                                 |   |  |  |  |  |  |  |  |
| ංසද Associations                                                                                           | ^ |  |  |  |  |  |  |  |
| Courses                                                                                                    |   |  |  |  |  |  |  |  |
| Students                                                                                                   |   |  |  |  |  |  |  |  |
| Placements                                                                                                 |   |  |  |  |  |  |  |  |

2. The page will show you all of the courses your faculty has already been assigned to. Click + Assign Course.

| Menu <               | Q Search      |                               |               |        |                | + Assign Course   |  |
|----------------------|---------------|-------------------------------|---------------|--------|----------------|-------------------|--|
| 🔎 Profile            | COURSE NUMBER | COURSE NAME                   | ACADEMIC YEAR | TERM   | COHORT         | PROFESSIONAL YEAR |  |
| 슬쿄 Teaching          | DPT 900       | Clinical Practice IV* P       | 2023 - 2024   | Summer | Class of 2022* | 2nd Year          |  |
| රැඩ් Scholarship     | DPT 762       | Movement Analysis II          | 2024 - 2025   | Summer | Class of 2027  | 1st Year          |  |
| ISI Service          | DPT 800       | Clinical Practice I* P        | 2024 - 2025   | Fall   | Class of 2027  | 1st Year          |  |
| ంద్రి Associations 🔨 | DPT 513       | Pathophysiology of disease I* | 2019 - 2020   | Summer | Class of 2022* | 1st Year          |  |
| Courses              | DPT 850       | Clinical Practice II*         | 2026 - 2027   | Summer | Class of 2025  | 2nd Year          |  |
| Students             | DPT 800       | Clinical Practice I*          | 2025 - 2026   | Fall   | Class of 2025  | 1st Year          |  |

3. A drawer will open. Use the fields available on the left to find the desired course and click Apply.

| Profile                                                              |                    | × Associate Course(s)        |            |                  |                                                   |                  |              |              |                   |
|----------------------------------------------------------------------|--------------------|------------------------------|------------|------------------|---------------------------------------------------|------------------|--------------|--------------|-------------------|
| Faculty > Chapman , Stacey<br>Chapman, Stacey<br>stacey.chapman@exam | ple.com            | 1 Select Course Offering 2 A | ssign Role |                  |                                                   |                  |              |              | Next              |
| Associate Professor   Dire                                           | ector of Clinica   | Course number                |            |                  |                                                   |                  |              | Select atlea | st one course     |
| Menu <                                                               | Q Search           |                              |            | COURSE<br>NUMBER | COURSE NAME                                       | ACADEMIC<br>YEAR | PROFESSIONAL | TERM         | COHORT            |
| R# Profile                                                           | COURSE NUM         | Course name                  |            | DPT 800          | Clinical Practice I*                              | 2025 - 2026      | 1st Year     | Fall         | Class of 2025*    |
| A Teaching                                                           | DPT 900            | Academic year                |            | DPT 850          | Clinical Practice II*                             | 2023 - 2024      | 2nd Year     | Summer       | Class of 2025*    |
| ISI Service                                                          | DPT 975            | •                            |            | DPT 900          | Clinical Practice III*                            | 2023 - 2024      | 3rd Year     | Fall         | Class of<br>2025* |
| ింధి Associations ా                                                  | DPT 900            | Professional year            |            | DPT 832          | Pediatric Pathology, Diagnosis<br>and Management* | 2023 - 2024      | 2nd Year     | Fall         | Class of 2025*    |
| Courses                                                              | DPT 762            | Term                         |            | DPT 822          | Cardiac Pathology, Diagnosis and<br>Management*   | 2023 - 2024      | 2nd Year     | Spring       | Class of 2025*    |
| Students                                                             | DPT 800            | · ·                          |            | DPT 750          | Anatomy I                                         | 2022 - 2023      |              | Fall         | Class of 2025*    |
| Placements                                                           | DPT 513            | Cohort<br>Class of 2025*     |            | DPT 950          | Clinical Practice IV*                             | 2024 - 2025      |              | Summer       | Class of 2025*    |
|                                                                      | DPT 850<br>DPT 800 | Apply                        |            |                  |                                                   |                  |              |              |                   |

4. Once the courses load, select them using the open checkbox and click Next.

| < Assign Course(s)         |             |                  |                                                   |                  |                      |        |                  |
|----------------------------|-------------|------------------|---------------------------------------------------|------------------|----------------------|--------|------------------|
| 1 Select Course Offering 2 | Assign Role |                  |                                                   |                  |                      |        |                  |
|                            |             |                  |                                                   |                  |                      |        | Next             |
| Course number              |             |                  |                                                   |                  |                      | Course | e selected 1     |
|                            |             | COURSE<br>NUMBER | COURSE NAME                                       | ACADEMIC<br>YEAR | PROFESSIONAL<br>YEAR | TERM   | COHORT           |
| Course name                |             | DPT 800          | Clinical Practice I*                              | 2025 - 2026      | 1st Year             | Fall   | Class of 2025    |
| Academic year              |             | DPT 850          | Clinical Practice II*                             | 2026 - 2027      | 2nd Year             | Summer | Class of 2025    |
| •                          |             | DPT 900          | Clinical Practice IV*                             | 2027 - 2028      | 3rd Year             | Spring | Class of<br>2025 |
| Professional year          |             | DPT 832          | Pediatric Pathology, Diagnosis<br>and Management* | 2023 - 2024      | 2nd Year             | Fall   | Class of 2025    |

5. You will then assign them a role for each course you selected. Once done, click Associate.

| × Assign Course(s)                                                           |                                     |          |
|------------------------------------------------------------------------------|-------------------------------------|----------|
| Select Course Offering 2 Assign Role                                         |                                     | Previous |
| DPT 900 - Clinical Practice IV*<br>Class of 2025 3rd Year Spring 2027 - 2028 | Assign role *<br>Course Coordinator |          |

6. Associating faculty with **Students** will allow them to view student information via the Advisees section. They will be able to update academic information, view and share their profiles, view the overall status of compliance documents, and their full placement trajectory within the program

### **Disassociate Faculty from a Course:**

1. To disassociate the faculty from the course, click on the disassociate under the action column.

| Menu <                           |  | Q, Search     |                               |               |        |                | + Associ          | ate Course(s) |
|----------------------------------|--|---------------|-------------------------------|---------------|--------|----------------|-------------------|---------------|
| II Profile                       |  | COURSE NUMBER | COURSE NAME                   | ACADEMIC YEAR | TERM   | COHORT         | PROFESSIONAL YEAR | ACTION        |
| දුධ Teaching<br>රැඩි Scholarship |  | DPT 900       | Clinical Practice III*        | 2023 - 2024   | Spring | Class of 2021* |                   | Dissociate    |
|                                  |  | OPT 975       | Health Care Delivery*         | 2022 - 2023   | Fall   | Class of 2023  | 3rd Year          | Dissociate    |
| ISI Service                      |  | DPT 875       | Clinical Seminar II*          | 2021 - 2022   | Summer | Class of 2023  | 2nd Year          | Dissociate    |
| Compliance                       |  | 0PT 900       | Clinical Practice III*        | 2023 - 2024   | Summer | Class of 2022* | 2nd Year          | Dissociate    |
| -δζ Associations ^               |  | DPT 762       | Movement Analysis II          | 2024 - 2025   | Summer | Class of 2027* | 1st Year          | Dissociate    |
| Courses                          |  | 0PT 800       | Clinical Practice I*          | 2024 - 2025   | Fall   | Class of 2027* | 1st Year          | Dissociate    |
| Students                         |  | DPT 513       | Pathophysiology of disease I* | 2019 - 2020   | Summer | Class of 2022* | 1st Year          | Dissociate    |
| Placements                       |  | OPT 850       | Clinical Practice II*         | 2023 - 2024   | Summer | Class of 2025* | 2nd Year          | Dissociate    |

# Associating Faculty Advisor at the Student Level:

When associating Faculty at the Student Level, the faculty will be able to <u>view</u> all aspects of that student's profile including Academics, Profile, Compliance, Communications, Interventions, Coursework and Learning Activities. This role is recommended for faculty advisors.

The Compliance tab in the Advisees profile is configurable, allowing admins to choose whether they want their advisors to access student compliance status by enabling or disabling it.

| Senap Faculty & Staff     |                                                                                                    |
|---------------------------|----------------------------------------------------------------------------------------------------|
| InitsRealty               | Faculty Dashboard Configuration                                                                                |
| Ansourcements             | Courses                                                                                                    |
| Resources<br>Faculty View | Advises Advantarily (all fits access their associated etudares                                                 |
|                           | Alson Security fair for view the resources shared with them by the scheel administrators                       |
|                           | Allyon Secolar Justices Allyon Secolar Justice Decontacts shared with them by sther faculty and staff members  |
|                           | Sudert Pacaments Alow locally/staf to access their associated placements and corresponding loarning activities |
|                           | Curriculum Happing<br>Allow boolhy/staff to hulld curriculum, map it with standards and get insightful reports |
|                           | Compliance<br>Allow bacally/dat'to view and submit the compliance requirements assigned to them                |
|                           | Compliance information For Advisors                                                                            |
|                           | Radent Congliance Solue<br>Allow Abhom to view student compliance status through their faculty login           |

#### **Associate Faculty from Students:**

1. To associate faculty with students, select students from the left panel.

| Faculty > Chapman , Stacey                                                                                 |   |  |  |  |  |  |
|----------------------------------------------------------------------------------------------------|---|--|--|--|--|--|
| Chapman, Stacey<br>stacey.chapman@example.com<br>Associate Professor   Director of Clinical Education(DCE) |   |  |  |  |  |  |
| Menu                                                                                                    | < |  |  |  |  |  |
| হি≣ Profile                                                                                                |   |  |  |  |  |  |
| ංර්ද Associations                                                                                          | ^ |  |  |  |  |  |
| Courses                                                                                                    |   |  |  |  |  |  |
| Students                                                                                                   |   |  |  |  |  |  |
| Placements                                                                                                 |   |  |  |  |  |  |

2. The page will show you all of the students your faculty has already been assigned to. Click + Assign Student.

| Q Search students by name, id | and email | Filters: Active 🛞 🕇 + Assign Stude |                |        | √1          |
|-------------------------------|-----------|------------------------------------|----------------|--------|-------------|
| 6 Results Found               |           |                                    |                |        |             |
| STUDENT NAME                  |           | EMAIL                              | PHONE          | STATUS | COHORT      |
| Blair, Marty                  | 563812    | marty.blair@exxat.com              | (555) 555-5555 | Active | Class of 20 |
| Brewer, Donald                | 195632    | donald.brewer@exxat.com            | (555) 555-5555 | Active | Class of 20 |
| Dawson, Spencer               | 7000-41   | spencer.dawson@exxat.com           | (555) 555-5555 | Active | Class of 20 |

3. A drawer will open. Use the fields available on the left to find the desired students and click Search Record.

| < Assign Student(s)            |                                         |
|--------------------------------|-----------------------------------------|
| 1 Select Student 2 Assign Role |                                         |
|                                | Next                                    |
| Student name                   | Select students to associate as Advisee |
|                                |                                         |
| Cohort                         |                                         |
| Class of 2025                  |                                         |
| Group                          |                                         |
| •                              |                                         |
| Tags                           |                                         |
| Enrollment                     |                                         |
| •                              |                                         |
| Graduation                     |                                         |
| •                              |                                         |
| Student Category               |                                         |
|                                |                                         |
| Search Record Clear All        |                                         |

4. Once the students load, select them using the open checkbox and click Next.

| 1 Select Student 2 Assign Role |      |                                            |               |             |             |       |  |  |  |
|--------------------------------|------|--------------------------------------------|---------------|-------------|-------------|-------|--|--|--|
| Next                           |      |                                            |               |             |             |       |  |  |  |
| Student name                   | Tota | Total 4 student(s) found Student selection |               |             |             |       |  |  |  |
|                                |      | STUDENT NAME 1                             | COHORT        | GROUP       | ENROLLMENT  | GRAD  |  |  |  |
| Cohort                         |      | Blair, Marty                               | Class of 2025 | Residential | Summer 2023 | Sprin |  |  |  |
| Class of 2025                  | •    | Dawson, Spencer                            | Class of 2025 | Residential | Summer 2023 | Sprin |  |  |  |
| Group                          | •    | Foster, Lorena                             | Class of 2025 |             | Summer 2023 | Sprin |  |  |  |
|                                |      | Torres, Allison                            | Class of 2025 | Residential | Summer 2023 | Sprin |  |  |  |

5. You will then assign them a role for each student you selected. Once done, click Associate.

| × | Assign Student(s) |               |          |
|---|-------------------|---------------|----------|
|   | Select Student    | 2 Assign Role |          |
|   |                   |               | Previous |
|   |                   | Assign role * |          |
|   | Foster, Lorena    |               |          |

### **Disassociate Faculty from Students:**

1. To disassociate the faculty from the student, click on the disassociate under the action column.

| Menu             | < | Q Search students by name, id and email Filters: Active @ |             |                  |                          |                |  |
|------------------|---|-----------------------------------------------------------|-------------|------------------|--------------------------|----------------|--|
| E Profile        |   | 12 Results Found                                          |             |                  |                          |                |  |
| 요. Teaching      |   | STUDENT NAME 1                                            | GRADUATION  | CAMPUS           | STUDENT CATEGORY         | ACTION         |  |
| CTD Scholarship  |   | Adkins, Erlan""                                           | Spring 2026 | Newark Campus    | Pediatric Specialization | Dissociate     |  |
| ISI Service      |   | Dailey, Teri**                                            | Spring 2026 | Newark Campus    | Pediatric Specialization | ( Dissociate ) |  |
| Compliance       |   | Barton, Gwendolyn                                         | Spring 2024 | Blackwood Campus | Pediatric Specialization | Dissociate     |  |
| ະຊີ Associations | ~ | Blair, Marty**                                            | Spring 2025 |                  |                          | [ Dissoclate ] |  |
| Courses          |   | Brewer, Donald                                            | Spring 2023 |                  |                          | Dissociate     |  |
| Students         |   | Chen, Lucy                                                | Spring 2026 |                  |                          | Dissociate     |  |
| Placements       |   | Dawson, Spencer**                                         | Spring 2025 | Blackwood Campus | Pediatric Specialization | Dissociate     |  |

# Associating Faculty Advisor at the Placement Level:

Associating faculty with **Placements** will allow them to <u>view</u> some of student's placement information and <u>review</u> learning activities for specific students they oversee for specific placements.

## **Associate Faculty from Placements:**

1. To view faculty placement associations, click Placements from the left panel.

| Faculty > Chapman , Stac                                                                                   | ey |  |  |  |  |  |
|----------------------------------------------------------------------------------------------------|----|--|--|--|--|--|
| Chapman, Stacey<br>stacey.chapman@example.com<br>Associate Professor   Director of Clinical Education(DCE) |    |  |  |  |  |  |
| Menu                                                                                                    | <  |  |  |  |  |  |
| R≡ Profile                                                                                                 |    |  |  |  |  |  |
| ခင်္လ Associations                                                                                         | ^  |  |  |  |  |  |
| Courses                                                                                                    |    |  |  |  |  |  |
| Students                                                                                                   |    |  |  |  |  |  |
| Placements                                                                                                 |    |  |  |  |  |  |

2. The page will show you all of the placements your faculty has already been assigned to.

| COURSE<br>DETAILS                                                   | STUDENT DETAILS                      | SITE NAME            | ROTATION               | PLACEMENT<br>DETAILS                                                       | LOCATION AND<br>SETTING DETAILS        | CLINICAL INSTRUCTOR DETAILS                                                                                                    |
|---------------------------------------------------------------------|--------------------------------------|----------------------|------------------------|----------------------------------------------------------------------------|----------------------------------------|----------------------------------------------------------------------------------------------------|
| DPT 800 - Clinical<br>Practice I*<br>Fall, 2019 - 2020,<br>1st Year | Deitra, Kay*<br>kay.deitra@exxat.com | Crestview<br>Medical | Clinical<br>Practice I | November 5, 2018 -<br>March 1, 2022<br>Published on January<br>19, 2023    | Crestview<br>Orthopedics<br>Outpatient | Aguilar, Ismael Student<br>rocio.ramirez@exxat.com                                                                                                |
| DPT 800 - Clinical<br>Practice I*<br>Fall, 2019 - 2020,<br>1st Year | Deitra, Kay*<br>kay.deitra@exxat.com | Abundant<br>Health*  | Clinical<br>Practice I | November 5, 2019 -<br>December 3, 2019<br>Published on January<br>19, 2023 | Home Health                            | Hanson, Ronald School<br>Clinical Instructor   erik.steen@exxat.com<br>Ingram*, Tammy School<br>Clinical   tammy.ingram@example.com<br>Instructor |

3. To associate faculty with placements, this can be done by going to Placements > Select a Course (or Placement Group > Select Placements for Group) > and when assigning a placement to a

student, check off the box next to their name as Placement Faculty.

| Abundant Health - Main Hospital<br>Depew , NY 🔊<br>Clinical Practice IV<br>View notes | ٤                                                   | 1 slots offered Home H     | ealth<br>⊙                                       |          |
|---------------------------------------------------------------------------------------|-----------------------------------------------------|----------------------------|--------------------------------------------------|----------|
| 1 Student Selected                                                                    | Long, Kimberly                                      |                            |                                                  | <b>İ</b> |
| Long, Kimberly                                                                        | Course offering*<br>DPT 950 - Clinical Practice IV* | , 2022 - 2023, 3rd 🔻       | Program requirements                             | •        |
|                                                                                       | (i) This Placement is overla                        | pping with another placeme | ent of this student in the same course offering. |          |
|                                                                                       | Location<br>Abundant Health - Main Hosp             | ital 🗸 🤅                   | Setting*<br>Home Health                          | • (i     |
|                                                                                       | Placement start date * April 1, 2023                | Ē                          | Placement end date *<br>June 18, 2023            | Ē        |
|                                                                                       | Clinical Instructor                                 | • (i)                      | Placement Faculty                                | •        |

# **Deleted Faculty/Staff Report.**

To access the report of deleted faculty members from the system, click on the "Report" section.

| Ξ | Faculty and Staff             |                       | 000                                             | Eø | ? | 모: Chat | <b>F</b> | 🐼 Ask Leo |
|---|-------------------------------|-----------------------|-------------------------------------------------|----|---|---------|----------|-----------|
|   | Setup Faculty & Staff Reports |                       |                                                 |    |   |         |          |           |
|   | CATEGORY                      | REPORT NAME           | DESCRIPTION                                     |    |   |         |          |           |
|   | Audit Log                     | Deleted Faculty/Staff | View the audit details of deleted faculty/staff |    |   |         |          |           |
|   |                               |                       |                                                 |    |   |         |          |           |

1. Navigate to the "Report" tab in the Faculty module, locate the "Deleted Faculty/Staff Report," and you can also extract it from the system.

# Report

To access a report on all Faculty Information

- 1. Select the Faculty and Staff section
- 2. Click on Reports

#### 3. Click on the Faculty Information report

| $\equiv$ Faculty and Staff    |                         |                                                   |  | ? | 🐼 Ask Leo | Amee Jotangiya | Exxat Sales (Nursing) | $\sim$ |
|-------------------------------|-------------------------|---------------------------------------------------|--|---|-----------|----------------|-----------------------|--------|
| Setup Faculty & Staff Reports |                         |                                                   |  |   |           |                |                       |        |
| CATEGORY                      | REPORT NAME             | DESCRIPTION                                       |  |   |           |                |                       |        |
| Profile                       | Faculty Information New | View demographic information of all faculty/staff |  |   |           |                |                       |        |
| Audit Log                     | Deleted Faculty/Staff   | View the audit details of deleted faculty/staff   |  |   |           |                |                       |        |